Når du indtaster mit.advokatsamfundet.dk, vil du blive mødt af nedenstående billede. For at benytte Advokatsamfundets indberetningsportal skal du trykke på knappen "Login med MitID".

Indberetningsportal

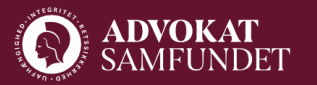

## Velkommen til

# Advokatsamfundets indberetningsportal

Som advokat har du pligt til løbende indsende oplysninger til Advokatsamfundet. Denne indberetningsportal skal du bruge til klientkontoerklæring, tilsynserklæring og indberetning af obligatorisk efteruddannelse. Du kan læse mere om Regler for advokater på **advokatsamfundet.dk** 

Login med MitID

Du vil nu blive bedt om at logge på med MitID. Du skal være OBS på at vælge den rigtige brugerprofil til din erklæring. Hvis du skal indgive din tilsynserklæring eller din personlige klientkontoerklæring, skal du vælge dit personlige MitID. Hvis du skal indgive på vegne af et selskab, skal du vælge den erhvervsbruger, der er tilknyttet det selskab, du indberetter for.

| nos Advokatsamfundet      | Mit 🎝         |
|---------------------------|---------------|
| GER-ID 💿                  |               |
|                           | Skjul         |
| FORTSÆT                   | $\rightarrow$ |
| (i) Glemt bruger-ID?      |               |
|                           |               |
|                           |               |
|                           |               |
| Husk mig hos Advokatsamfu | ndet          |
| Afbryd Hjælp              |               |

Efter du har logget på med MitID vil du komme ind på den personlige indberetningsside for enten dig selv eller dit selskab.

Øverst i højre hjørne står der hvem du er logget ind som, og på forsiden hvem du indberetter på vegne af. Hvis du er ved at udfylde dine personlige erklæringer, skal begge felter være dit eget navn.

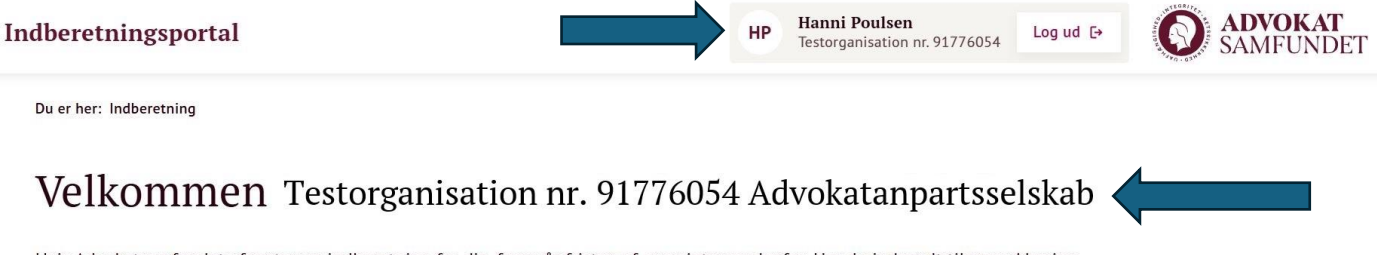

Hvis Advokatsamfundet afventer en indberetning fra dig, fremgår fristen af oversigten nedenfor. Har du indsendt tilsynserklæring eller klientkontoerklæring via denne portal, kan du se, hvornår erklæringen er indsendt.

Under Efteruddannelse finder du oplysning om din indeværende periode og dine indberetninger.

Indberetninger

# Du vil herefter kunne vælge, hvilken erklæring du ønsker at udfylde. Vær OBS på, at du vælger den rigtige erklæring.

Hvis Advokatsamfundet afventer en indberetning fra dig, fremgår fristen af oversigten nedenfor. Har du indsendt tilsynserklæring eller klientkontoerklæring via denne portal, kan du se, hvornår erklæringen er indsendt.

Under Efteruddannelse finder du oplysning om din indeværende periode og dine indberetninger.

Indberetninger

Klientkontoerklæring 2024 Frist 31. marts 2025

Udfyld formular ->

Når du skal udfylde din klientkontoerklæring, skal du vælge hvilken en erklæring du skal afgive. Læs evt. vejledningen på siden, hvis du er i tvivl.

Du kan se mere om handlingerne i Formular 1 i vores oversigt over erklæringens handlinger.

## Klientkontoerklæring

Her skal du indsende klientkontoerklæring pr. 31.12., dvs. erklæring for sidste år. Hvis du vil have en mailkvittering ved indsendelsen, skal du huske at indtaste din mailadresse i forbindelse med MitID-godkendelsen af erklæringen. Erklæringen sendes TLS-krypteret under forudsætning af, at den indtastede mailadresse understøtter TLS.

### Advokat

#### Formular I

Hvis du i løbet af året havde tilsvar af betroede midler, skal du indgive erklæring på Formular I med oplysninger og attestation fra en statsautoriseret eller registreret revisor. Det er hovedsageligt advokater, som driver deres advokatvirksomhed som henholdsvis en enkeltmandsvirksomhed eller et interessentskab, der har tilsvar af betroede

+ Læs mere

Vælg formular:

Erklæring tilsvar

Formular I →

Erklæring - intet tilsvar

Formular II  $\rightarrow$ 

- I højre kolonne vises status for udfyldelse af erklæringen, og hvornår ændringer sidst er gemt.
- Fanen "Advokatens oplysninger" skal være fuldstændig udfyldt, før fanen "Revisors erklæring" kan udfyldes.
- HUSK at klikke på "Gem ændringer", inden du forlader siden, hvis du ønsker at gemme det, der er indtastet. Du skal også klikke på "Gem ændringer", inden du klikker på "Godkend med MitID".
- Ved at klikke på "Forhåndsvisning" kan advokat og revisor se den samlede erklæring, som den ser ud med de oplysninger, der indtil videre er indtastet. Den foreløbige erklæring kan evt. downloades og printes til eget brug.

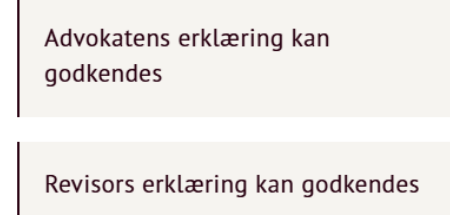

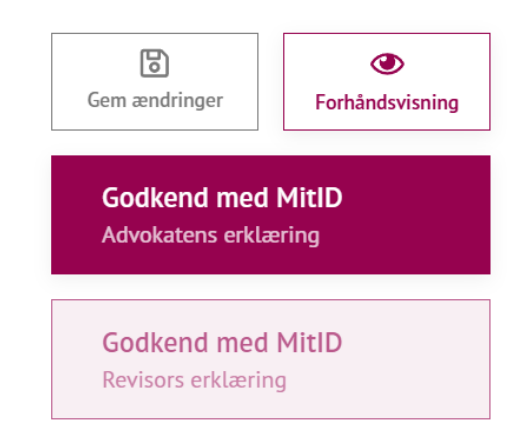

I forbindelse med godkendelsen, vil du blive bedt om at indtaste en e-mailadresse. For at indsende skal du herefter trykke "Godkend".

| sninger        | Kvittering på e-mail *                                                                           | Senest <u>c</u> |  |  |  |
|----------------|--------------------------------------------------------------------------------------------------|-----------------|--|--|--|
| leklienthank   | l tilfælde af spørgsmål kan Advokatsamfundet kontakte mig på e-mail:                             |                 |  |  |  |
| lektientbank   | E-mailadresse ①                                                                                  | godke           |  |  |  |
|                | Påkrævet                                                                                         |                 |  |  |  |
|                | Advokatsamfundet fremsender en kvittering for din indberetning til<br>ovenstående e-mailadresse. |                 |  |  |  |
|                | Annuller Godkend                                                                                 | Gem a           |  |  |  |
| gssystem er an | vendt til klientbogholderiet pr.                                                                 |                 |  |  |  |

Du vil herefter blive bedt om at godkende din indberetning ved på ny at logge på med det samme MitID som blev anvendt, da du loggede på indberetningsløsningen.

Husk at vælge den rigtige profil på dit MitID!

| RUGER-ID 💿       |       |
|------------------|-------|
|                  | Skjul |
|                  |       |
| Glemt bruger-ID? |       |
|                  |       |

| Fortsæt som           | Erhverv    |
|-----------------------|------------|
| Log på som privatpers | on         |
| Hanni Poulsen         |            |
| Log på som erhvervsb  | ruger      |
| Testorganisation n    | . 91776054 |

Erklæringen bliver først sendt til Advokatsamfundet, når den er godkendt med MitID af både en advokat og revisor. Rækkefølgen af godkendelser er underordnet. Som advokat kan du kun godkende erklæringen med MitID, når du er logget ind med MitID, og som revisor skal du bruge linket for at godkende med MitID.

Herefter er erklæringen godkendt. Du vil modtage en kvitteringsmail, når revisor også har skrevet under.

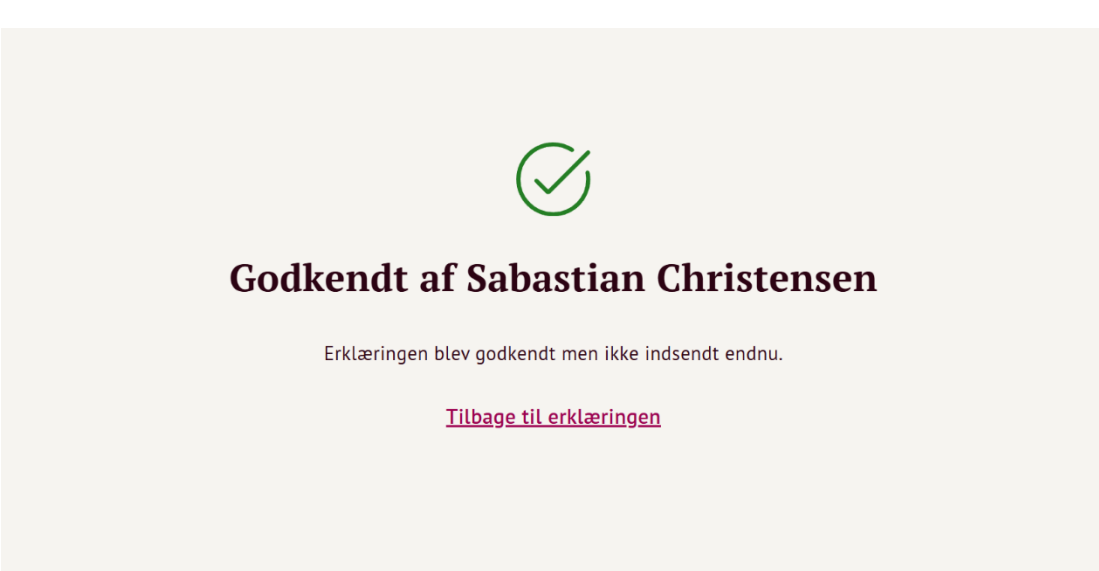

Når du har indleveret din erklæring, vil du på forsiden af indberetningsportalen kunne se, at Advokatsamfundet har modtaget din indberetning og hvilken dag.

Du vil ikke kunne se en kopi af erklæringen, den får du tilsendt som kvittering på din e-mail, hvorfra du kan gemme den i dit system.

Indberetninger

Klientkontoerklæring 2023

Indsendt 25. februar 2024